## Modyfikacje programu EUREKA począwszy od wersji 4.20.28

(modyfikacja dotyczy zmiany deklaracji VAT-7 i VAT-7K składanej łącznie z plikiem JKP\_VAT począwszy od października 2020)

## 1. Zmiany w rejestracji dokumentów do rejestrów VAT w menu: 2.2.2. oraz menu: 2.3.2– rejestracja dokumentu sprzedaży – dodatkowe oznaczenia:

**Typ dokum**entu: podpowiedź <F3>-typy dokumentów sprzedaży

Puste pole – -oznacza "zwykły"dokument

RO – raport okresowy z kasy fiskalnej

WEW – dokument wewnętrzny

FP – faktura do paragonu fiskalnego

#### Uwaga!

Faktury do paragonów fiskalnych oznaczone FP **nie** są sumowane do bieżącej sprzedaży, a zatem nie należy zmniejszać sprzedaży fiskalnej o wartość tych faktur. Są one też wykazywane w m-cu ich wystawienia a nie w dacie sprzedaży.

#### UWAGA !

Zaleca się dla faktur "doparagonowych" utworzyć osobne rejestry VAT w menu: 7.3. – niepowiązane z dokumentami ksiegowymi.

Platność podzielona? T/N – należy oznaczyć dokumenty objęte obowiązkowo procedurą podzielonej płatności MPP

Wyróżniki ( podpowiedź <F4> – Edycja wyróżników

Z listy wyróżników należy zaznaczyć wszystkie, które dotyczą danej faktury. Wyróżniki te dotyczą oznaczeń towarów i usług występujących na fakturze za pomocą symboli  $GTU_01\div13$  oraz procedur obowiązujących dla danej sprzedaży (SW, EE, TP, TT\_WNT, TT\_D, MR\_T, MR\_UZ, I-42, I\_63, B\_SPV, B\_SPV\_DOST, B\_SPV\_PROW)- wszystkie dostępne oznaczenia są dostępne i opisane po naciśnięciu klawisza <F4> – należy klawiszem <Enter> zaznaczyć właściwe i zaakceptować wybrane oznaczenia klawiszem <F10>. Oznaczenia te będą przeniesione do pliku JPK.

# 2. Rejestracja dokumentu zakupu do rejestrów VAT– menu: 2.2.2. oraz menu: 2.3.2. – dodatkowe oznaczenia:

Typ dokumentu: podpowiedź <F3>-typy dokumentów Zakupu
Puste pole — -oznacza "zwykły"dokument

MK – faktura wystawiona przez podatnika rozliczającego się metodą kasową,

VAT\_RR – faktura VAT RR ( rolnik ryczałtowy)

WEW - dokument wewnętrzny

- Platność podzielona? T/N należy oznaczyć dokumenty objęte obowiązkowo procedurą podzielonej płatności MPP
- ► VAT z tytułu importu towarów? T/N

### 3. menu: 2.L. Uzupełnienie ewidencji podatku należnego VAT

Wprowadzamy tutaj pozycje do części C deklaracji VAT (pola K\_33, K\_34, K\_35, K\_36) i ewidencji JPK dotyczące np. VAT-u ze spisu z natury, zwrotu odliczenia VAT za kasy, VAT od nabycia UE towarów lub tylko do ewidencji JPK dotyczące sprzedaży oznaczonej jako marża MR-T lub MR-UZ.

**menu:** 2.L.2. Rejestracja pozycji, wprowadzając tutaj pozycję należy określić typ dokumentu (Zwykły/Wewnętrzny) oraz typ pozycji (są dostępne pod klawiszem F4):

- symbol dokumentu (np. numer faktury lub inne oznaczenie dokumentu)

- typ pozycji (podpowiedź <F4>):

- 1 Vat ze spisu z natury na deklaracji VAT, pole **K\_33**
- 2 Zwrot odliczenia za kasy rejestrujące, pole K\_34
- 3 VAT od nabycia UE samochodów, pole K\_35
- 4 VAT od nabycia UE towarów, pole K\_36
- 5 sprzedaż typu VAT marża (usługi turystyczne)– pozycja występuje **wyłącznie** w części ewidencyjnej JPK oznaczona jako **MR\_T** (**nie jest** uwzględniona w deklaracji VAT-7)
- 6 sprzedaż typu VAT marża (towary używane, dzieła sztuki) pozycja występuje **wyłącznie** w części ewidencyjnej JPK oznaczona jako **MR\_UZ** (**nie jest** uwzględniona w deklaracji VAT-7)

#### menu: 2.L.3. Wydruk kontrolny (TK-VS)

Zawiera kontrolne zestawienie uzupełnienia ewidencji podatku należnego VAT

#### 4. menu: 2.N. Uzupełnienie ewidencji podatku naliczonego VAT

menu: 2.N.2. Rejestracja pozycji, Wprowadzając pozycję należy określić między innymi:

- Typ dokumentu (Zwykły/Wewnętrzny) podpowiedź <F4>
- Typ pozycji:
  - A Korekta VAT-u od nabycia środków trwałych

B – Korekta VAT-u od pozostałych nabyć

Pozycje A i B uwzględniane są w deklaracji VAT-7 w części D.3. pola: K\_44 i K\_45

C – Nabycie typu VAT – marża ( należy podać kwotę brutto zakupu)

Pozycja typu C jest uwzględniana wyłącznie w części ewidencyjnej JPK, nie ma wpływu na deklarację VAT-7

Pozostałe pola deklaracji w części D.3. (Korekta podatku naliczonego, o której mowa w art.89b ust 1 ustawy, oraz ust 4.ustawy) – wprowadzamy poprzez rejestr VAT grupa Z (dla VAT-u naliczonego) typ K lub L

#### menu: 2.N.3. Wydruk kontrolny (TK-VK)

Zawiera kontrolne zestawienie uzupełnienia ewidencji podatku naliczonego VAT

#### 5. menu: 3.A. Jednolite pliki kontrolne

| 3. Przetwarzanie obrotów<br>3.A. Jednolite pliki kontrolne                                                                                                    |
|----------------------------------------------------------------------------------------------------|
| 3.A.1. Koniec<br>3.A.2. Uzupełnienia do JPK_UAT z deklaracją<br>3.A.3. Tworzenie JPK_UAT<br>3.A.4. Przeglądanie raportów z tworzenia JPK_UAT<br>3.A.5. Wydruk deklaracji UAT zawartej w JPK_UAT<br>3.A.6. Słownik plików JPK<br>3.A.7. Weryfikacja plików JPK ze schematami XSD<br>3.A.8. Tworzenie JPK_KR – plik "na żądanie"<br>3.A.9. Konfiguracja |
|                                                                                                    |
|                                                                                                    |

menu: 3.A.2. Uzupełnienia do JPK VAT z deklaracją

W tym punkcie wprowadzane są dodatkowe informacje, które uwzględniane są w częściach E oraz F deklaracji VAT-7,

#### UWAGA!

Wprowadza sie tu również **Cel złożenia JPK** ("po nowemu") za dany okres tzn. domyślnie jest 1-złożenie po raz pierwszy, ale można zmienić na **2**-korekta.

W przypadku korekty można również wpisać uzasadnienie przyczyn złożenia korekty:

menu: 3.A.3. Tworzenie JPK\_VAT

Należy wybrać typ pliku:

A – JPK\_VAT z deklaracją (JPK\_V7M) - ten typ należy wybierać dla JPK z deklaracją począwszy od października 2020;

**B** – "stary" JPK\_VAT (bez deklaracji) – wybierany w przypadku korekt za poprzednie okresy.

menu: 3.A.5. Wydruk deklaracji VAT zawartej w JPK\_VAT

Dostępny jest tutaj wydruk deklaracji w postaci tekstowej.

UWAGA:

Począwszy od m-ca 10.2020r deklaracje VAT-7(21) oraz VAT-7K(15) <u>nie</u>są dostępne w punkcie 5.9. Deklaracje podatkowe

menu: 3.A.9. Konfiguracja

W punkcie tym (dla typu danych: A: JPK\_VAT z deklaracją) definiujemy typ deklaracji VAT (miesięczny lub kwartalny), podajemy kod Urzędu Skarbowego, rodzaj podatnika (osoba fizyczna lub nie) i odpowiednie dane ewidencyjne w zależności od rodzaju podatnika oraz adres **e-mail**.